## **Getting the laptop out of S-Mode**

In order to use HonorLock (which only works in the Google Chrome browser) and other apps that aren't supported by Windows, you'll have to take the laptop out of S-Mode. Follow the steps outlined below to stop S-Mode. Before you begin, make sure the laptop is connected to the internet.

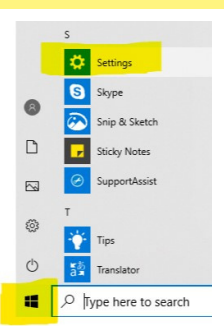

1) Click on the **Windows Start icon** located in the bottom left-hand corner.

2) Scroll through the options and select **Settings**.

3) In the Settings window, click on **Update & Security**, located at the bottom of the right column.

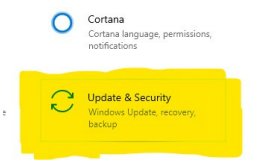

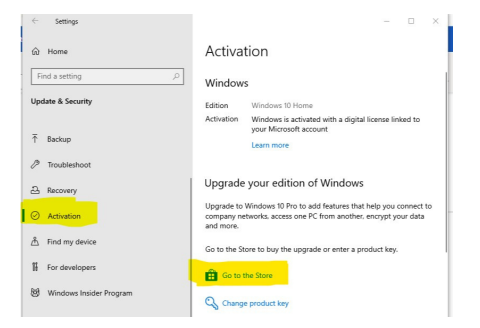

4) Then, select **Activation** from the left side-bar.

5) In the Activation window, click on **Go to the Store**.

6) A new window will pop-up in the Microsoft store. Select **Switch out of S-Mode** and then click on **Get**.

7) Next, select on **Install** and wait for the laptop to leave S-Mode.

Once it's finished, a new window will emerge with the message: "You're all set! You have switched out of S mode and can now install apps from outside the Store."